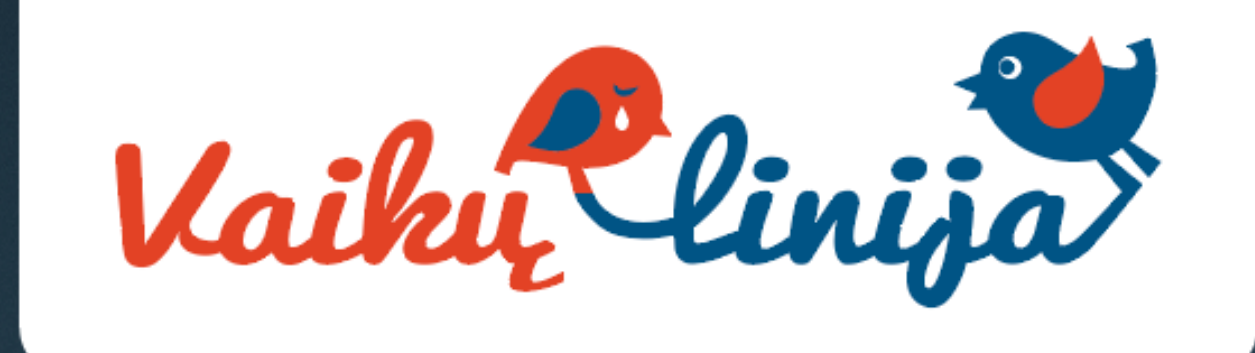

# Padėk išvaduoti nuo sunkių minčių

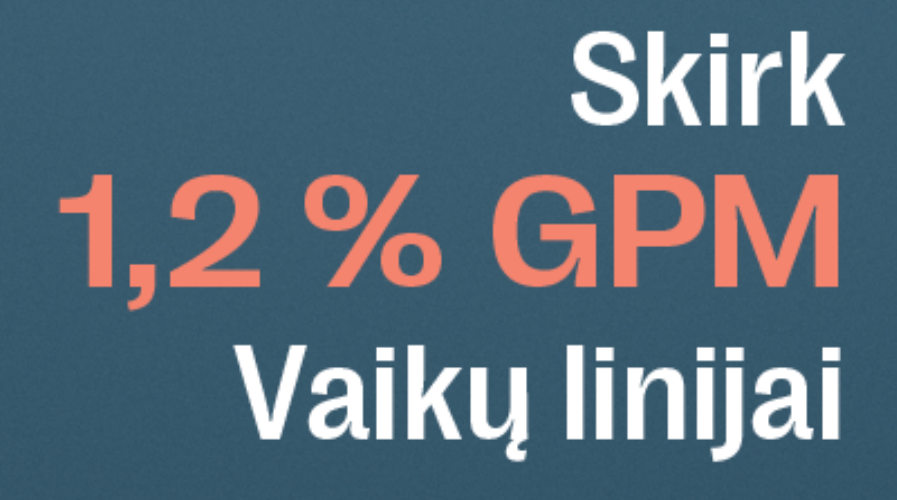

### 1. Naršyklėje nueikite į Elektroninio deklaravimo sistemą - EDS (vmi.lt)

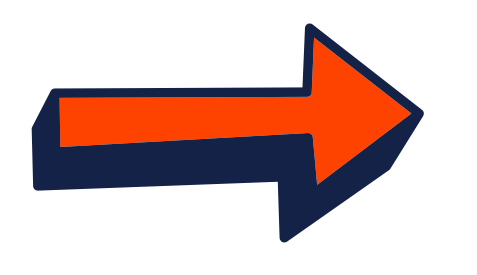

https://deklaravimas.vmi.lt · Translate this page

#### EDS: Elektroninio deklaravimo sistema

Elektroninio **deklaravimo** sistema · elektroniniu būdu pateikti / peržiūrėti mokesčių deklaracijas ir kitas **deklaravimo** formas; · gauti priminimus bei pranešimus ...

### 2. Paspauskite "Prisijungti prie EDS"

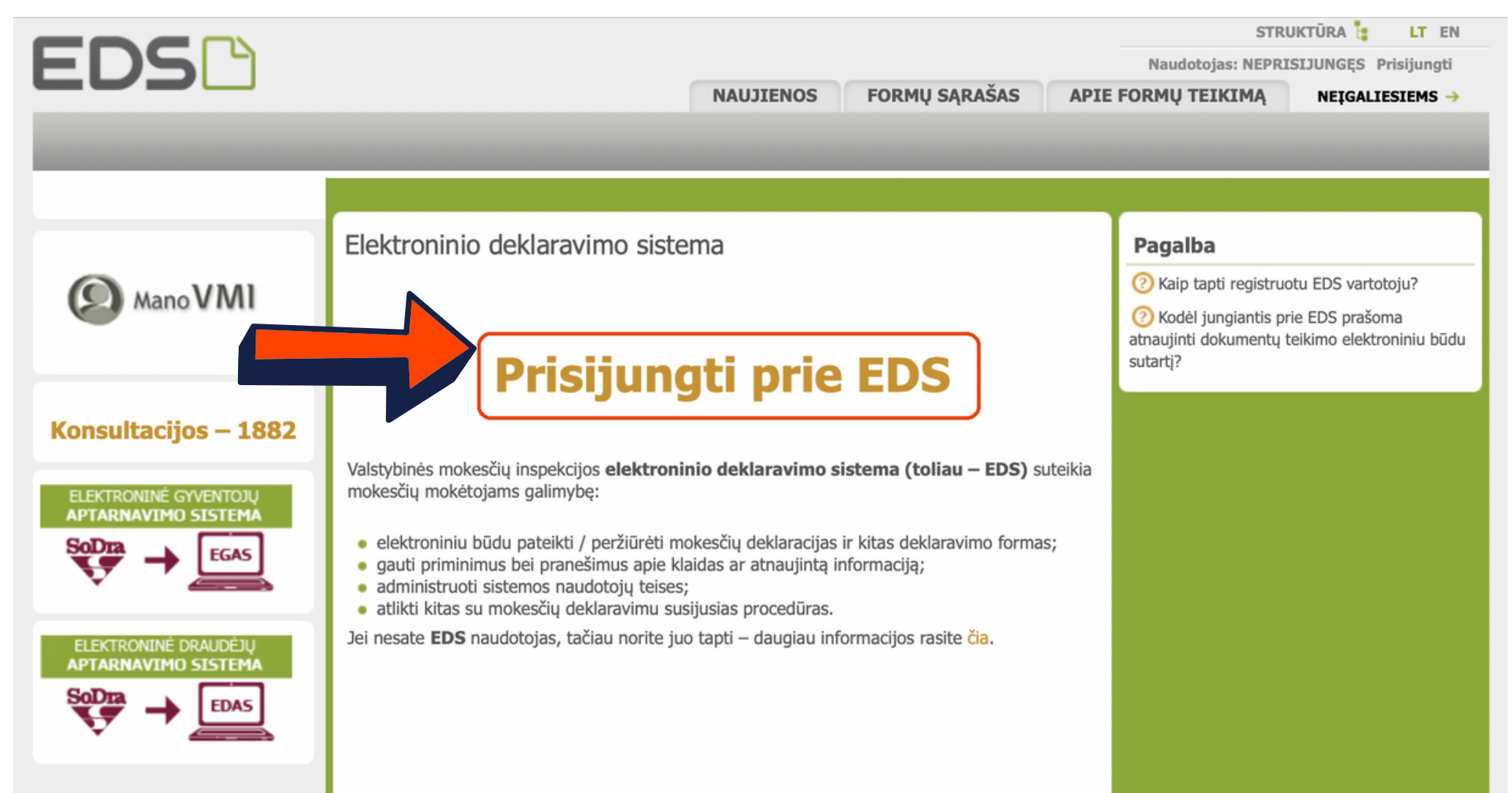

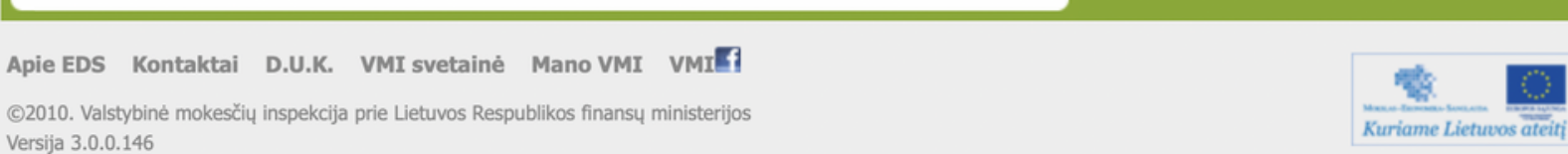

### 3. Jums patogiu būdu prisijunkite prie EDS sistemos

| VMI                                                     | VALSTYBINĖ<br>MOKESČIŲ<br>INSPEKCIJA           | EN                                                                                                    |
|---------------------------------------------------------|------------------------------------------------|----------------------------------------------------------------------------------------------------|
| Prisijungti galite:                                     |                                                |                                                                                                    |
| Per išorines sistemas                                   | Su VMI priemonėmis                             | Su el. parašu                                                                                                    |
|                                                         |                                                |                                                                                                    |
| Pasirinkite, per kurią siste<br>/MI priemonėmis" arba " | mą norite prisijungti (jei<br>Su el. parašu"). | i nepavyksta prisijungti per išorinę sistemą, rekomenduojame rinktis kitą prisijungimo būdą                                                                                                    |
| Pasirinkite, per kurią siste<br>/MI priemonėmis" arba " | mą norite prisijungti (jei<br>Su el. parašu"). | i nepavyksta prisijungti per išorinę sistemą, rekomenduojame rinktis kitą prisijungimo būdą<br>Luminor Bank AS Lietuvos skyrius                                                                                                    |
| Pasirinkite, per kurią siste<br>/MI priemonėmis" arba " | mą norite prisijungti (jei<br>Su el. parašu"). | i nepavyksta prisijungti per išorinę sistemą, rekomenduojame rinktis kitą prisijungimo būdą<br>Luminor Bank AS Lietuvos skyrius<br>Swedbank<br>SEB bankas                                                                                                |
| Pasirinkite, per kurią siste<br>/MI priemonėmis" arba " | mą norite prisijungti (jei<br>Su el. parašu"). | i nepavyksta prisijungti per išorinę sistemą, rekomenduojame rinktis kitą prisijungimo būdą<br>Luminor Bank AS Lietuvos skyrius<br>Swedbank<br>SEB bankas<br>Šiaulių bankas<br>Citadele" bankas                                                          |
| Pasirinkite, per kurią siste<br>/MI priemonėmis" arba " | mą norite prisijungti (jei<br>Su el. parašu"). | i nepavyksta prisijungti per išorinę sistemą, rekomenduojame rinktis kitą prisijungimo būdą<br>Luminor Bank AS Lietuvos skyrius<br>Swedbank<br>SEB bankas<br>Šiaulių bankas<br>"Citadele" bankas<br>Medicinos bankas                                     |
| Pasirinkite, per kurią siste<br>/MI priemonėmis" arba " | mą norite prisijungti (jei<br>Su el. parašu"). | i nepavyksta prisijungti per išorinę sistemą, rekomenduojame rinktis kitą prisijungimo būdą<br>Luminor Bank AS Lietuvos skyrius<br>Swedbank<br>SEB bankas<br>Šiaulių bankas<br>"Citadele" bankas<br>Medicinos bankas<br>Valstybės įmonė Registrų centras |

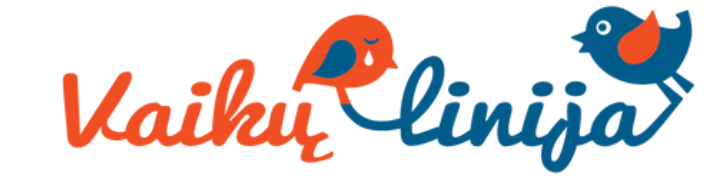

4. Deklaravimo skiltyje kairėje pusėje esančiame meniu pasirinkite "Pildyti formą". Tuomet pamatysite dažniausiai pildomų formų sąrašą ir jame spauskite "Prašymas skirti paramą"

| ED                                                                                                    | S NAUJIENOS PRANEŠIM/<br>nas<br>Deklaravimas » Pi                                                                                                    | AI ATASKAITOS DEKLARAVIMA<br>Idyti formą » Pildyti naują formą                                                                                                    | Naudojimosi taisyk<br>Naudot<br>AS NUSTATYMAI APIE FORMU<br>Atstovaujam                                              | klės 🔁 STRUKTŪRA 🛊 LT EN<br>tojas Atsijungti 🔀<br>Ų TEIKIMĄ NEĮGALIESIEMS →<br>nas mokėtojas: |
|----------------------------------------------------------------------------------------------------|----------------------------------------------------------------------------------------------------|----------------------------------------------------------------------------------------------------|----------------------------------------------------------------------------------------------------|-----------------------------------------------------------------------------------------------|
| 2 Preliminar<br>Pildyti for<br>Persiysti u<br>Pridėti pap<br>Nepateikti<br>Pateikti do<br>Žemės mo<br>Pagalba<br>O Elektronini<br>instrukcijų simb | ios deklaracijos<br>na<br>žpildytą formą<br>pildomą dokumentą<br>dokumentai<br>okumentai ir formos<br>kestis<br>u formų ir pildymo<br>polių reikšmės<br>Aano VMI<br>Pildyti naują filos<br>Pildyti naują filos<br>Pilos<br>Pilos<br>Pilos<br>Pilos<br>Pilos<br>Pilos<br>Pilos<br>Pilos<br>Pilos<br>Pilos<br>Pilos<br>Pilos<br>Pilos<br>Pilos<br>Pilos<br>Pilos<br>Pilos<br>Pilos<br>Pilos<br>Pilos<br>Pilos<br>Pilos<br>Pilos | a forma         rtale galite pildyti naują formą (Skiltis - "Pildyti i ankstesnės pagrindu").         yti ankstesnės pagrindu").         yti, bet nepateiktos formos, EDS saugomos 2 ma ir jas pateikti ("Tęsti pildymą").         nkite, ar turite nepateiktų dokt         oldomos formos, kirti parama, racija         virti parama, racija         Pildyti ankstesnės pagrindu         Tę | yti naują formą") arba pildyti formą jau pat<br>21 kalendorinę dieną nuo paskutinio redaga<br>umentų!<br>sti pildymą | teiktos formos duomenų pagrindu<br>vimo. Per šias dienas galite baigti                        |
| Konsulta                                                                                                    | Formos pavadir<br>Formos kodas:                                                                                                    | iimas:                                                                                                    |                                                                                                    |                                                                                               |
| GPM su                                                                                                    | Mokestiniai met<br>Mokestis:                                                                                                    | tai:                                                                                                    | ÷))                                                                                                    | Tillengeld Des History V                                                                      |
|                                                                                                    |                                                                                                    |                                                                                                    |                                                                                                    | Pradinis sąrasas                                                                              |

### 5. Spauskite gaublio ikoną

|                                                                                                    | Deklaravimas » Parama » Pildyti naują formą                                                                                                    |  |  |  |  |
|----------------------------------------------------------------------------------------------------|----------------------------------------------------------------------------------------------------|--|--|--|--|
| Preliminarios deklaracijos<br>Pildyti formą                                                                                          | Parama                                                                                                    |  |  |  |  |
| Persiųsti užpildytą formą<br>Pridėti papildomą dokumentą<br>Nepateikti dokumentai<br>Pateikti dokumentai ir formos<br>Žemės mokestis | Iki gegužės 2 d. už 2021 m. mokestinį laikotarpį galite elektroniniu būdu pateikti FR0512 prašymą pervesti iki 1,2 procentų pajamų mokes<br>dalį paramos gavėjams (vienetams ir (ar) meno kūrėjams, turintiems teisę gauti paramą) ir iki 0,6 procento profesinėms sąjungoms a<br>profesinių sąjungų susivienijimams, turintiems paramos gavėjo statusą, bei iki 0,6 procento politinėms partijoms, kurios įstatymų nustat<br>tvarka yra įregistruotos Juridinių asmenų registre ir atitinka įstatymų reikalavimus dėl politinės partijos narių skaičiaus ir kurioms nėra prad<br>pertvarkymo arba likvidavimo procedūra. Kas turi teisę gauti pajamų mokesčio dalį, galite pasitikrinti čia.<br><b>PASTABA</b> . Gyventojai, turintys prievolę teikti pajamų mokesčio deklaraciją, tai padaryti turi iki einamų metų gegužės 1 d. Nepateikus la<br>pajamų mokesčio deklaracijos, prašymas pervesti pajamų mokesčio dalį bus neįvykdytas.<br><b>Atkreipiame dėmesį</b> , kad <b>nuo 2022 m. sausio 1 d.</b> prašymą pervesti pajamų mokesčio dalį paramos gavėjams ir (arba) politinė<br>partijoms galima <b>pateikti tik elektroniniu būdu</b> per EDS.<br>Instrukciją (PDF formatu), kaip pateikti prašymą, rasite čia.                                                                                                    |  |  |  |  |
| Pagalba                                                                                                    | <b>STABA</b> . Gyventojai, turintys prievolę teikti pajamų mokesčio deklaraciją, tai padaryti turi iki einamų metų gegužės 1 d. Nepateikus laiku<br>amų mokesčio deklaracijos, prašymas pervesti pajamų mokesčio dalį bus neįvykdytas.<br><b>reipiame dėmesį</b> , kad <b>nuo 2022 m. sausio 1 d.</b> prašymą pervesti pajamų mokesčio dalį paramos gavėjams ir (arba) politinėms<br>ijoms galima <b>pateikti tik elektroniniu būdu</b> per EDS.                                                                                                    |  |  |  |  |
| Pajamų mokesčio dalis paramos<br>gavėjams ir (ar) politinėms<br>partijoms                                                            | Deklaravimas > Parama > Pildyti naują formą         Parama         Iki gegužės 2 d. už 2021 m. mokestinį laikotarpį galite elektroniniu būdu pateikti FR0512 prašymą pervesti ki 1,2 procentų pajamų mokesčio dalį paramos gavėjams (vienetams ir (ar) meno kūrėjams, turintiems teisę gauti paramą) ir iki 0,6 procento profesinėms sąjungom sarba profesinių sąjungų susvienijimams, turintiems paramos gavėjo statusą, bei iki 0,6 procento politinėms partijons, kurios įstatymų nuskatyta tyra ireigistruotos Juridinų ausenurų reigistre ir atitinka įstatymų reikalavimus del politinės partijos narių skaičiaus ir kurioms nėra pradėta pertvarkymo arba likvidavimo procedūra. Kas turi teisę gauti pajamų mokesčio dalį, galite pastikrinti čia.         PASTABA. Gyventojai, turintys prievolę teikti pajamų mokesčio dalį palaryti turi iki einamų metų gegužės 1 d. Nepateikus laiku pajamų mokesčio dalį paramos gavėjams ir (arba) politinėms partijoms galima pateikti tik elektroniniu būdu per EDS.         Instrukcija (PDF formatu), kaip pateikti prašymą, rasite čia.         Instrukcijos:         • Kaip pateikti prašymą?         • Kaip pateikti prašymą?         • Kaip pateikti prašymą?         • Kaip pateikti prašymą?         • Kaip pateikti prašymą?         • Kaip atsisakyti paramos skyrimo?         Pildyti naują formą       Pildyti ankstesnės pagrindu         Irašų sk:: 1         Formos pavadinimas       Irašų sk:: 1         Formos pavadinimas       Prašymas pervesti pajamų mokesčio dalį paramos gavėjams ir (arba)         pidymui       Pidymo                                                                                                    |  |  |  |  |
| Mano VMI                                                                                                    | Kaip atsisakyti paramos skyrimo?      Pildyti naują formą     Pildyti ankstesnės pagrindu     Tęsti pildymą                                                                                                    |  |  |  |  |
|                                                                                                    | Forma pildymui<br>Įrašų sk.: 1                                                                                                    |  |  |  |  |
|                                                                                                    | Formos<br>kodasFormos pavadinimasMokestinis<br>laikotarpisForma elektroniniam<br>pildymuiPildymo<br>instrukcija                                                                                                    |  |  |  |  |
|                                                                                                    | FR0512 v.5       Prašymas pervesti pajamų mokesčio dalį paramos gavėjams ir (arba)<br>politinėms partijoms<br>Versija 2019-05-07       2022       Image: Comparison of the second second se |  |  |  |  |
|                                                                                                    |                                                                                                    |  |  |  |  |

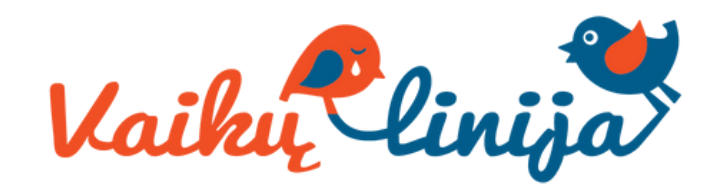

6. Jei parama nebuvo paskirta pagal ankstesnį prašymą, norėdami pradėti pildymą, spauskite "Pradėti". Toliau žiūrėkite 9 instrukcijos punktą.

### Prašymas pervesti pajamų mokesčio dalį paramos gavėjams ir (arba) politinėms partijoms už 2022 metus

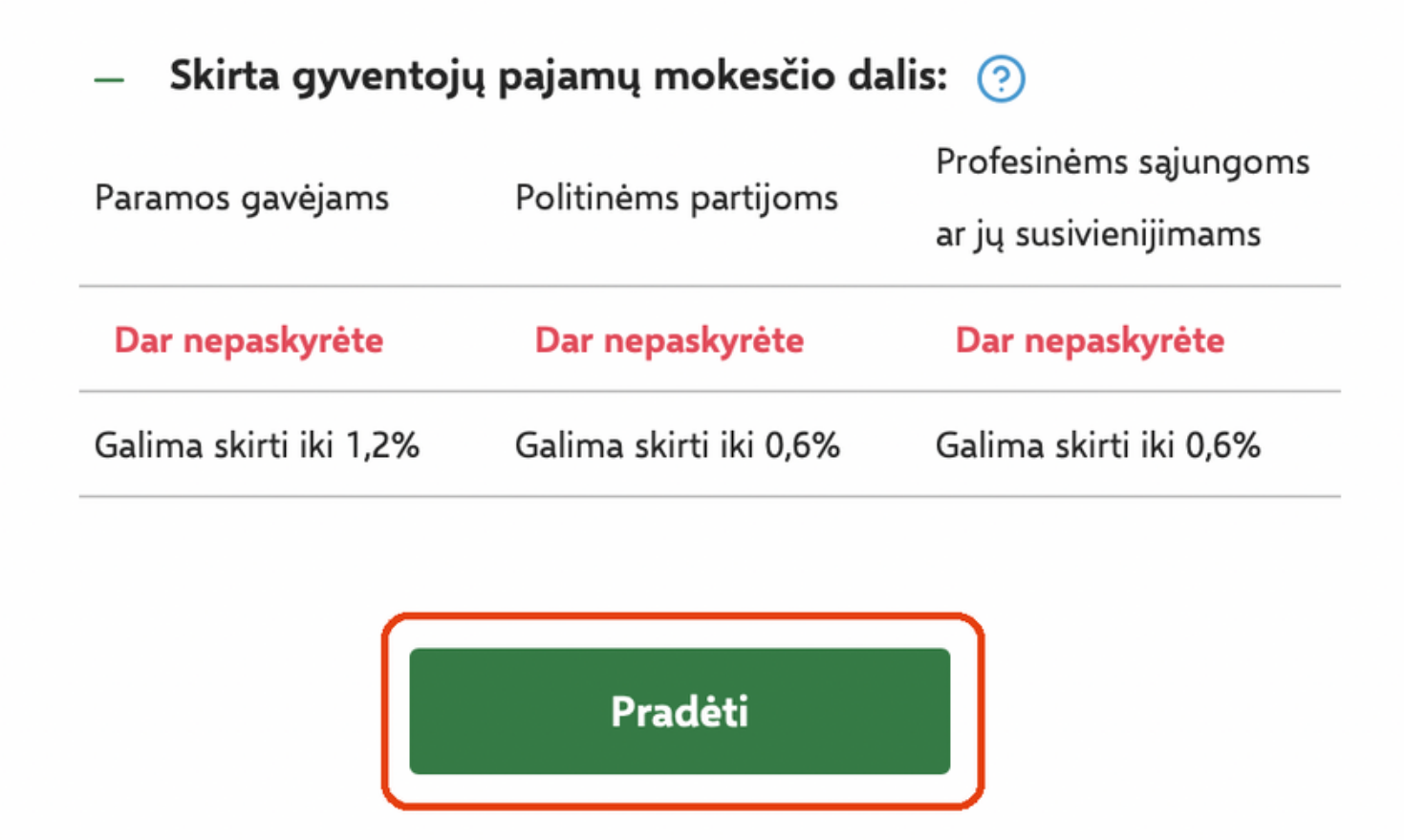

#### 7. Jei paramą jau skyrėte pagal ankstesniais metais pateiktą

prašymą, pirmame vedlio lange matysite duomenis apie Jūsų skirtą paramą. Paspaudę "Tęsti" galėsite koreguoti ar pateikti naujus duomenis.

### Prašymas pervesti pajamų mokesčio dalį paramos gavėjams ir (arba) politinėms partijoms už 2022 metus

| Paramos gavėjams       | Politinėms partijoms   | Profesinėms sąjungoms<br>ar jų susivienijimams |
|------------------------|------------------------|------------------------------------------------|
| Paskirta 1,2%          | Dar nepaskyrėte        | Dar nepaskyrėte                                |
| Galima skirti iki 1,2% | Galima skirti iki 0,6% | Galima skirti iki 0,6%                         |
|                        |                        |                                                |

Skirta gyventojų pajamų mokesčio dalis: 🕐

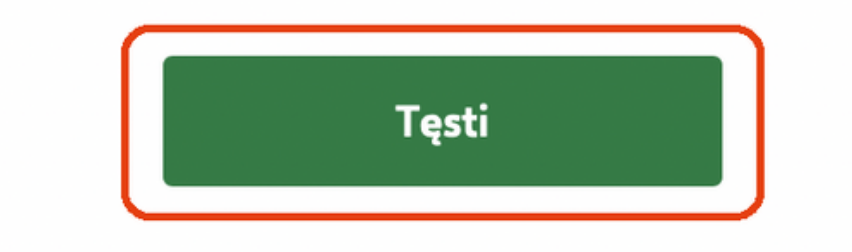

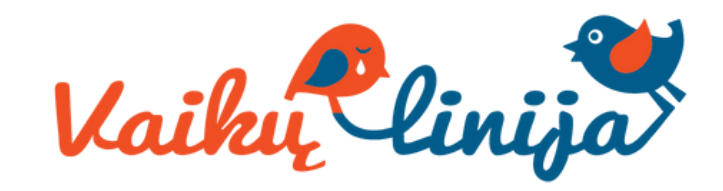

# 8. Spauskite "Pridėti naują įrašą" ir toliau vadovaukitės instrukcijos 9 punktu.

#### Ar duomenys teisingi?

| Gavėjo tipas                        | Nr.     | Gavėjo pavadinimas ir identifikacinis<br>numeris (kodas) |                                                | Mokesčio dalies<br>dydis (procentais) | Mokesčio dalį skiriu<br>iki mokestinio<br>laikotarpio | Paskirtis | Vei |      |   |
|-------------------------------------|---------|----------------------------------------------------------|------------------------------------------------|---------------------------------------|-------------------------------------------------------|-----------|-----|------|---|
| Paramos gavėjas                     | 1       | Viešoji įstaiga                                          |                                                | 1,20                                  | 2024                                                  |           | L   | ſċ ( | Ĵ |
| <ul> <li>Skirta gyventoj</li> </ul> | ų pajam | ų mokesčio da                                            | alis: 🕐                                        |                                       |                                                       |           |     |      |   |
| Paramos gavėjams                    | Politin | ėms partijoms                                            | Profesinėms sąjungoms<br>ar jų susivienijimams |                                       |                                                       |           |     |      |   |
| Paskirta 1,2%                       | Dar r   | iepaskyrėte                                              | Dar nepaskyrėte                                |                                       |                                                       |           |     |      |   |
| Galima skirti iki 1,2%              | Galima  | a skirti iki 0,6%                                        | Galima skirti iki 0,6%                         |                                       |                                                       |           |     |      |   |
| Taip, teising                       | i       | Pride                                                    | ti naują įrašą                                 | -                                     |                                                       |           |     |      |   |

### 9. Gavėjo paieško lange įrašykite "Vaikų linija" arba "Vaikų linijos" identifikacijos kodą 300592971

| Užpildyta duomenų <b>0 iš 1</b><br>A Prašymo duomenų<br>tvarkymas | A Prašymo duomenų tvarkymas                                                               | <ul> <li>Prašymo duomenų tvarkymas</li> <li>Gavėjo paieška</li> </ul>                                                                                       |
|-------------------------------------------------------------------|-------------------------------------------------------------------------------------------|----------------------------------------------------------------------------------------------------|
| Prašymo formavimas                                                | Gavėjo paieška<br>Įveskite gavėjo identifikacinį numerį (kodą) ar<br>pavadinimą<br>Q arba | Iveskite gavėjo identifikacinį numerį (kodą) ar<br>pavadinimą<br>vaikų linija Q<br>Viešoji įstaiga "Vaikų linija"<br>Mano istoriniar gavėjai<br>Tęsti Atgal |
|                                                                   | Išsami gavėjo paieška<br>Mano istoriniai gavėjai                                          | <ul> <li>Prašymo duomenų tvarkymas</li> <li>Gavėjo paieška</li> <li>Įveskite gavėjo identifikacinį numerį (kodą) ar</li> </ul>                              |
|                                                                   | Tęsti Atgal                                                                               | pavadinimą<br>300592971  Q<br>Viešoji įstaiga "Vaikų linija"<br>Mano istoriniai gavėjai<br>Tęsti Atgal                                                      |

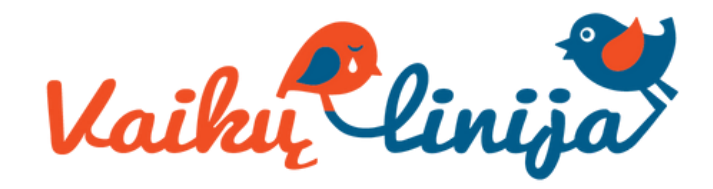

### 10. Užpildykite informaciją: kokiam tikslui norite paskirti paramą (nebūtina), kokią mokesčio dalį skiriate ir iki kelintų metų

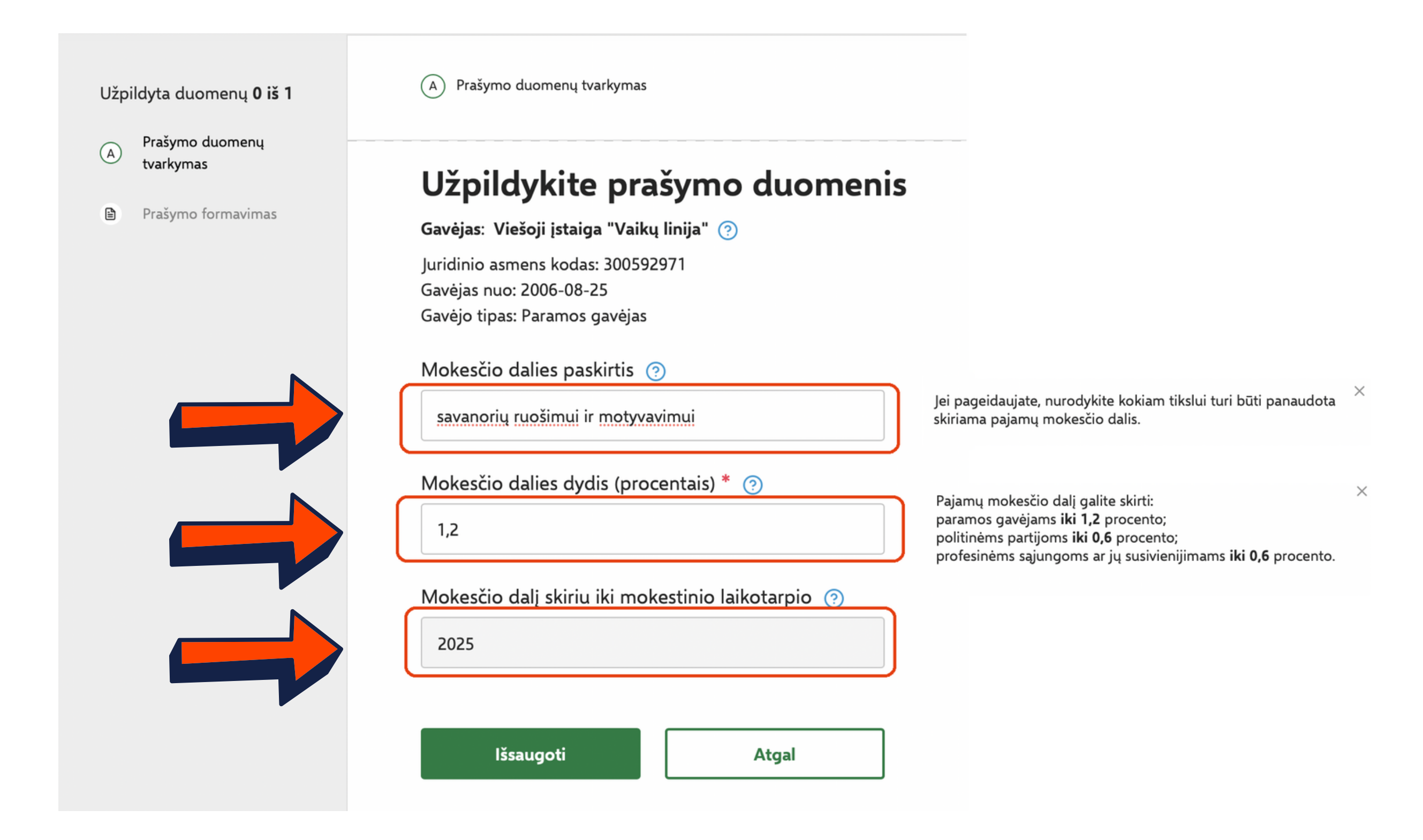

## 11. Peržiūrėkite, ar duomenys teisingi, ir spauskite "Taip, teisingi"

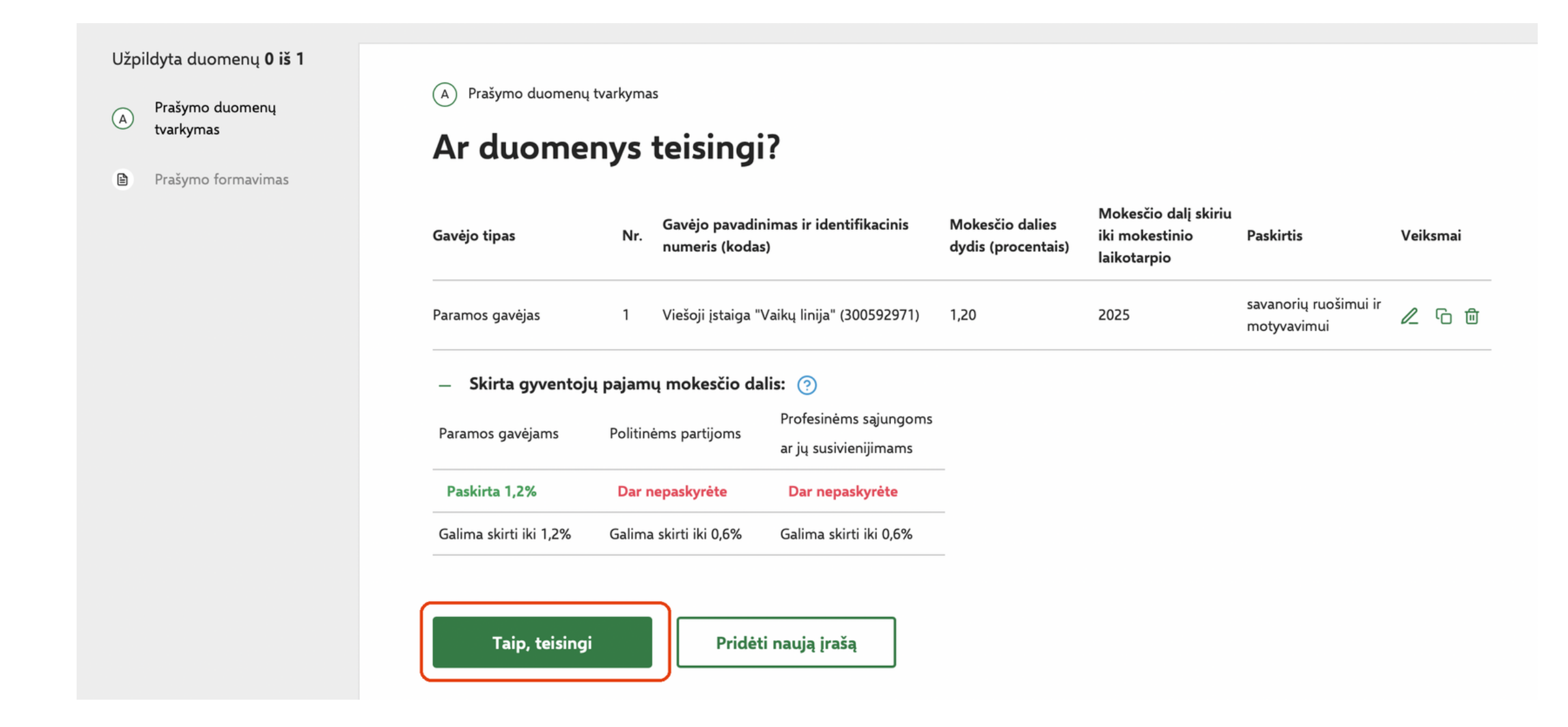

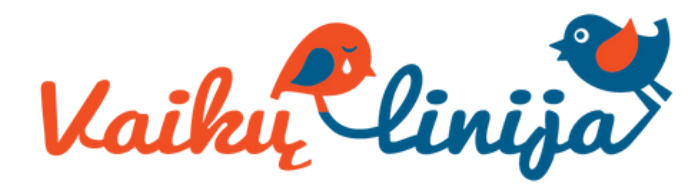

### 12. Spauskite "Formuoti prašymą"

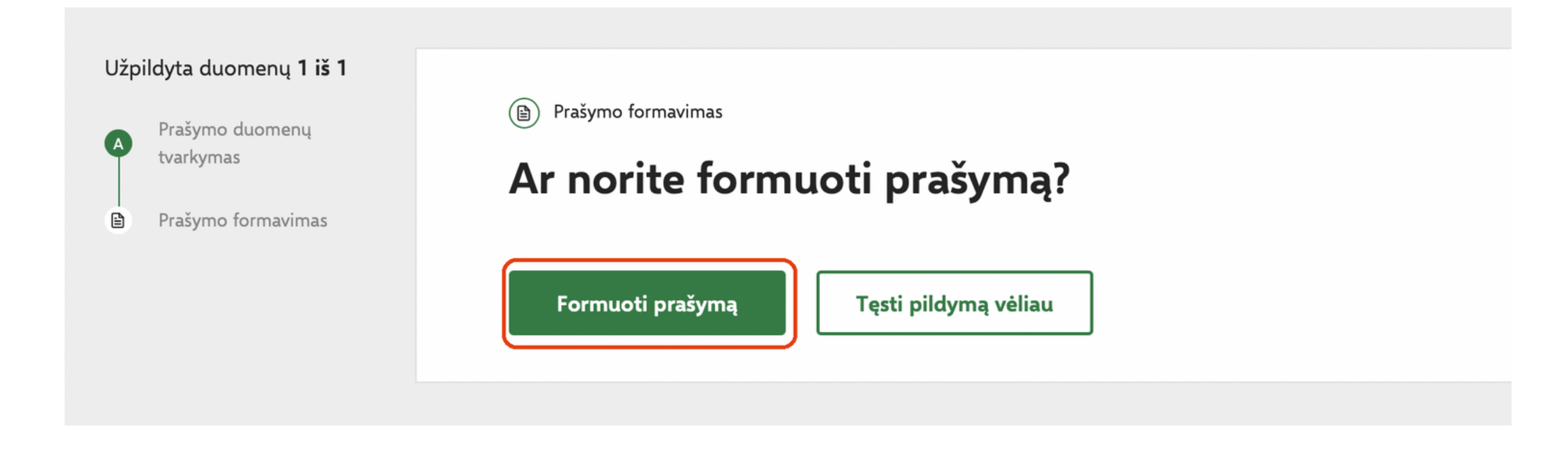

13. Suformuotame prašyme matysite pasirinktą paramos gavėją ir jam skirtą gyventojo pajamų mokesčio dalį. Spauskite "Pateikti".

Prašymo duomenų tvarkymas

Prašymas pervesti pajamų mokesčio dalį paramos gavėjams ir (arba) politinėms partijoms už 2022 metus

Mokesčio dalį skiriu Gavėjo pavadinimas ir identifikacinis numeris Mokesčio dalies dydis iki mokestinio Gavėjo tipas Nr. Paskirtis (kodas) (procentais) laikotarpio savanorių ruošimui ir Paramos gavėjas Viešoji įstaiga "Vaikų linija" (300592971) 1,20 2025 1 motyvavimui — Skirta gyventojų pajamų mokesčio dalis: 🕐 Profesinėms sąjungoms Paramos gavėjams Politinėms partijoms ar jų susivienijimams Paskirta 1,2% Dar nepaskyrėte Dar nepaskyrėte Galima skirti iki 1,2% Galima skirti iki 0,6% Galima skirti iki 0,6% Pateikti Pateikti vėliau

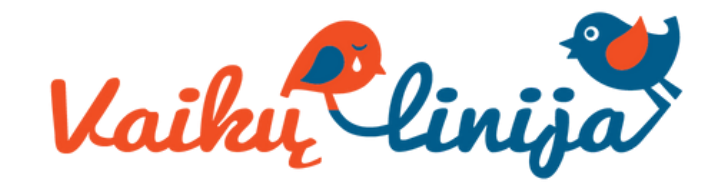

🗄 Atsisiųsti PDF

### 14. Jūsų prašymas sėkmingai pateiktas! Sveikiname

| Prašymas perves<br>sėkmingai pateil | iti pajamu<br>ktas!           | į mokesči              | o dalį paramos gavėjam                         | ns ir (arba) politin                  | iėms partijoms ι                                      | ıž 2022 metus                        |    |
|-------------------------------------|-------------------------------|------------------------|------------------------------------------------|---------------------------------------|-------------------------------------------------------|--------------------------------------|----|
| Prašymas<br>gavėjams<br>metus 📭     | 5 perv<br>5 ir (a<br>ateiktas | vesti<br>rba)          | pajamų moko<br>politinėms pa                   | esčio dalį<br>artijoms u              | paramo<br>už 2022                                     | S ⊥ Atsisiųsti P                     | DF |
| Gavėjo tipas                        | Nr.                           | Gavėjo pava<br>(kodas) | dinimas ir identifikacinis numeris             | Mokesčio dalies dydis<br>(procentais) | Mokesčio dalį skiriu<br>iki mokestinio<br>laikotarpio | Paskirtis                            |    |
| Paramos gavėjas                     | 1                             | Viešoji įstaig         | a "Vaikų linija" (300592971)                   | 1,20                                  | 2025                                                  | savanorių ruošimui ir<br>motyvavimui |    |
| — Skirta gyventoji                  | ų pajamų m                    | okesčio dal            | is: 🕐                                          |                                       |                                                       |                                      |    |
| Paramos gavėjams                    | Politinėms partijoms          |                        | Profesinėms sąjungoms<br>ar jų susivienijimams |                                       |                                                       |                                      |    |
| Paskirta 1,2%                       | Dar nepa                      | skyrėte                | Dar nepaskyrėte                                |                                       |                                                       |                                      |    |
|                                     |                               |                        |                                                |                                       |                                                       |                                      |    |

## AČIŪ už Jūsų paramą! Taip prisidedate, kad

## kiekvienas vaikai būtų išgirstas

Jei kilo neaiškumų ar turite klausimų dėl paramos skyrimo, susisiekite: sarune@vaikulinija.lt

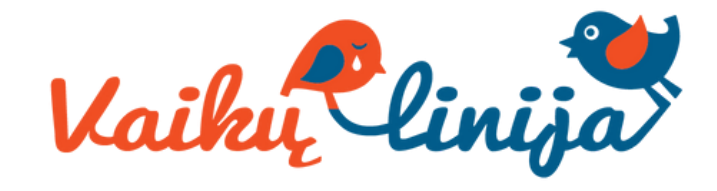